## Tisztelt Oktató!

Az alábbi rövid útmutató a szakdolgozatok keresésében nyújt Önnek segítséget.

Első lépésként a Neptun oktatói felületén a Szakdolgozat menüpont, Szakdolgozatok fülre kell kattintania.

|                                                                                                    | In<br>un Meet Street                                                                                                    |
|----------------------------------------------------------------------------------------------------|----------------------------------------------------------------------------------------------------|
| Saját adatok Okratás Viz<br>Atualitások 223<br>Dzenetek 223<br>Pedráczett üzenetek (290)<br>Z Pedráczett üzenetek (290) | gilk, jegbeiris Információ Ögnintézis Szakologozat<br>Aktuális hírek Tének Tének<br>Szürisek Szürisek Listzásis módja: Egyeb hírek Listzásis módja: Egyeb hírek Listzásis hírek Listzásis hírek Listzásis Listzásis Listzásis hírek Listzásis hírek Listzásis hírek Listzásis hírek Listzásis hírek Listzásis Listzásis |
| Bealltácok     Cintár     Kedvenc funkciók     Zé                                                                       | Torebb Torebb To    |

Kattintás után látható, hogy a szakdolgozatok státuszai változóak, többnyire a hallgatók nyomtatási neve alapján rendeződik a kapott lista. Az ábrán a neveket adatvédelmi okokból kitakartuk, de a számunkra szükséges **szűrő** panel, a beállítások és egyéb értékek is jól látszanak.

| Saját adatok Oktatá:                                                                                        | s Vizsg                                 | ják, jegybeírás                                | Informáci       | ó Ügyintézés S                                                                                                    | zakdolgozat                                                                                                    |                                                                                                    |                                                                                  |                                                                       |                                                                                                    |                                                                                      |                                                                                                    |                                                                               |                     |    |
|----------------------------------------------------------------------------------------------------|-----------------------------------------|------------------------------------------------|-----------------|----------------------------------------------------------------------------------------------------|----------------------------------------------------------------------------------------------------|----------------------------------------------------------------------------------------------------|----------------------------------------------------------------------------------|-----------------------------------------------------------------------|----------------------------------------------------------------------------------------------------|--------------------------------------------------------------------------------------|----------------------------------------------------------------------------------------------------|-------------------------------------------------------------------------------|---------------------|----|
| Aktualitások                                                                                                | <b>BX</b>                               | Szakd                                          | olgozatok       |                                                                                                    |                                                                                                    |                                                                                                    |                                                                                  |                                                                       |                                                                                                    |                                                                                      |                                                                                                    |                                                                               |                     |    |
|                                                                                                    |                                         | Szűré                                          | sek Idősza      | k: Minden, Csak elbírál                                                                                                    | andó befogadási kérések: Ne                                                                                                    | m, Archiváltak is: Nem, Bíráló típus: Minden, Szakdolgo                                                                                                    | ozat státusz:                                                                    | Minden, Ninc                                                          | s értékelés, bi                                                                                                    | írálat: Minden, Téi                                                                  | na típus: I                                                                                                    | Minden                                                                        |                     |    |
|                                                                                                    |                                         | Időszak:                                       |                 | Minden                                                                                                    |                                                                                                    | v                                                                                                    |                                                                                  |                                                                       | Csak elbírál                                                                                                    | andó befogadási kére                                                                 | ések:                                                                                                    |                                                                               |                     |    |
|                                                                                                    |                                         | Archiváltal                                    | k is:           |                                                                                                    |                                                                                                    |                                                                                                    |                                                                                  |                                                                       | Biráló tipus:                                                                                                    |                                                                                      |                                                                                                    | Minden                                                                        | ~                   |    |
|                                                                                                    |                                         | Szakdolgo                                      | zat státusz:    | Minden                                                                                                    | v (                                                                                                    |                                                                                                    |                                                                                  |                                                                       | Nincs értéke                                                                                                    | elés, birálat:                                                                       |                                                                                                    | Minden                                                                        | ~                   |    |
| Üzenetek                                                                                                    | <b>2 X</b>                              | Téma tipu:                                     | 51              | Minden                                                                                                    | ×                                                                                                    |                                                                                                    |                                                                                  |                                                                       |                                                                                                    |                                                                                      |                                                                                                    |                                                                               |                     |    |
| Beérkezett üzenetek                                                                                         | (290)                                   |                                                |                 | Listáz                                                                                                    | is                                                                                                    |                                                                                                    |                                                                                  |                                                                       |                                                                                                    |                                                                                      |                                                                                                    |                                                                               |                     |    |
| Elküldött üzenetek                                                                                          |                                         | Minutatata E                                   | lozzándác n kod | vonselder                                                                                                    |                                                                                                    |                                                                                                    |                                                                                  |                                                                       |                                                                                                    |                                                                                      |                                                                                                    |                                                                               |                     |    |
| Archivált üzenetek                                                                                          |                                         | Muveletek:                                     | tozzaadas a ked | venceknez                                                                                                    |                                                                                                    |                                                                                                    |                                                                                  |                                                                       |                                                                                                    |                                                                                      |                                                                                                    |                                                                               |                     | _  |
| <ul> <li>Beállítások</li> <li>Címtár</li> </ul>                                                             |                                         | Szakdolgoz                                     | tatok           |                                                                                                    |                                                                                                    | 13                                                                                                    |                                                                                  |                                                                       |                                                                                                    |                                                                                      |                                                                                                    |                                                                               | 1 2 2               | 1  |
|                                                                                                    |                                         | Műveletek:                                     | Mentés Csopo    | rtos üzenetküldés                                                                                                    |                                                                                                    |                                                                                                    |                                                                                  |                                                                       |                                                                                                    |                                                                                      |                                                                                                    |                                                                               | 1 2 Oldalméret 2    | 20 |
| Kedvenc funkciók                                                                                            | 22                                      | Neptunkód                                      | Hallgató neve   | Képzés                                                                                                    | Sorszám                                                                                                    | Téma                                                                                                    | Cím                                                                              | Védés<br>dátuma                                                       | Elfogadás<br>dátuma                                                                                                    | Végleges beadás<br>támogatás                                                         | Titkos                                                                                                    | Szakdolgozat<br>státusz                                                       | Visszavont Feltőltv | /e |
|                                                                                                    |                                         | JZO2PF                                         |                 | programtervező                                                                                                    | SZD24110412364776993ZO2PF                                                                                                    | Ipari szoftver fejlesztés (Külső témavezető bevonásával)                                                                                                    | Ipari szof                                                                       |                                                                       | 2024. 11. 04.<br>12:36:47                                                                                                    | Nem támogatott                                                                       | Nem     titkos                                                                                                    | Konzultáció alatt                                                             |                     |    |
|                                                                                                    |                                         | R1802U                                         |                 | programtervező                                                                                                    | SZD2409240745292459R1B02U                                                                                                    | Gráfelméleti algoritmusok és programozásuk                                                                                                    | Gráfelméle                                                                       |                                                                       | 2024.09.24.                                                                                                    | Nem támogatott                                                                       | Nem     titkos                                                                                                    | Konzultáció alatt                                                             |                     |    |
|                                                                                                    |                                         | PAOGV1                                         |                 | programtervező                                                                                                    |                                                                                                    | Demonstráción uzou oktatánnenitő meftuns kényitán (Valladus                                                                                                    |                                                                                  |                                                                       | 2024 00 24                                                                                                    |                                                                                      | summer distances                                                                                                    | Platikani.                                                                    |                     |    |
|                                                                                                    |                                         |                                                |                 | informatikus                                                                                                    | SZD2409240745298729PAOGV1                                                                                                    | Numerikus módszerek vagy Operációkutatás tárgyakhoz)                                                                                                    | Demonstrác                                                                       |                                                                       | 2024.09.24.                                                                                                    | Támogatott                                                                           | titkos                                                                                                    | Dirainato                                                                     |                     |    |
|                                                                                                    |                                         | H8766E                                         |                 | informatikus<br>programtervező                                                                                                    | SZD2409240745298729PAOGV1<br>SZD2409240745275629H8766E                                                                                                    | Numerikus módszerek vagy Operációkutatás tárgyakhoz)<br>Gráfelméleti algoritmusok és programozásuk                                                                                                    | Demonstrác<br>Gráfelméle                                                         |                                                                       | 2024. 09. 24.<br>7:45:29<br>2024. 09. 24.<br>7:45:27                                                                                                    | Támogatott<br>Nem támogatott                                                         | Nem     titkos                                                                                                    | Konzultáció alatt                                                             |                     |    |
| Naptár                                                                                                    | •                                       | H8766E<br>E3SM4Q                               |                 | informatikus<br>programtervező<br>informatikus<br>programtervező<br>informatikus                                                                                   | SZD2409240745298729PAOGV1<br>SZD2409240745275629H8766E<br>SZD2409240745263028F3SM40                                                                                                    | Demonisoranova vagy okusaosoegiltö szörtvér keisztése (hálkülüs,<br>Numerikus mődszerek vagy Operaciólisutats tárgyakhoz)<br>Gráfelméleti algoritmusok és programozásuk<br>Ipari szoftver fejlesztés (Külső témavezető bevonásával)                                                                                                    | Demonstrác<br>Gráfelméle<br>Ipari szof                                           |                                                                       | 2024. 09. 24.<br>7:45:29<br>2024. 09. 24.<br>7:45:27<br>2024. 09. 24.<br>7:45:26                                                                                                    | Támogatott<br>Nem támogatott<br>Támogatott                                           | <ul> <li>Nem<br/>titkos</li> <li>Nem<br/>titkos</li> <li>Titkos</li> </ul>                                                              | Konzultáció alatt<br>Bírálható                                                | ×                   |    |
| Naptár<br>4 2025. május                                                                                     | 88                                      | H8766E<br>E3SN4Q<br>BQHCJT                     |                 | informatikus<br>programtervező<br>informatikus<br>programtervező<br>informatikus<br>programtervező                                                                 | SZD2409240745298729PAOGV1<br>SZD2409240745275629H8766E<br>SZD2409240745263028F3SM40<br>SZD2409240745245197BQHCJT                                                                                                    | Demonstratuoo vagy osaasassegilö Ecotiver kesizettee (Kalkulus,<br>Numerikus möösserek vagy Operäcikukatäs tärgyakhoz)<br>Gräfelméleti algoritmusok és programozásuk<br>Ipari szoftver fejlesztés (Külső témavezető bevonásával)<br>Demonstrisciós vagy oktatássegítő szoftver készítése (Kalkulus,                                                                                                    | Demonstrác<br>Gráfelméle<br>Ipari szof<br>Demonstrác                             |                                                                       | 2024. 09. 24.<br>7:45:29<br>2024. 09. 24.<br>7:45:27<br>2024. 09. 24.<br>7:45:26<br>2024. 09. 24.                                                                                      | Támogatott<br>Nem támogatott<br>Támogatott<br>Támogatott                             | <ul> <li>Nem<br/>titkos</li> <li>Nem<br/>titkos</li> <li>Titkos</li> <li>Nem</li> </ul>                                                 | Konzultáció alatt<br>Birálható<br>Birálható                                   | *                   |    |
| Naptár<br>4 2025. május<br>H K Sze Cs P 3                                                                   | Szo V                                   | H8766E<br>E3SM4Q<br>BQHCJT<br>W5KH6C           |                 | informatikus<br>programtervező<br>informatikus<br>programtervező<br>informatikus<br>grogramtervező<br>informatikus<br>gazdaságinformatikus                         | SZD2409240745298729PAOGV1<br>SZD2409240745275629H8766E<br>SZD2409240745265028F3SM40<br>SZD24092407452451978QHCJT<br>SZD2403181103207674W5KH6C                                                                                      | Demonstrasova vrgz vasassegitű bizötvér kelüptélé (kaliculas)<br>Kamerikus mőderek vasy Operációkutás táryayáhhoz)<br>Gráfálméleti algoritmusok és programozásuk<br>Ipari szoftver fejlesztés (külső témavezető bevonásával)<br>Demonstraisóv agy oltaktássegitű szörtver késztése (kaliculus,<br>Numerikus módzerek vagy Operációkutatás tárgyakhoz)<br>Jozleti folyamatok elemzőse                                        | Demonstrác<br>Gráfelméle<br>Ipari szof<br>Demonstrác<br>Ozleti fol               | 2025, 01, 20,                                                         | 2024. 09. 24.<br>7:45:29<br>2024. 09. 24.<br>7:45:27<br>2024. 09. 24.<br>7:45:26<br>2024. 09. 24.<br>7:45:24<br>2024. 03. 18.                                                          | Támogatott<br>Nem támogatott<br>Támogatott<br>Támogatott<br>Támogatott               | <ul> <li>Nem<br/>titkos</li> <li>titkos</li> <li>Titkos</li> <li>Nem<br/>titkos</li> <li>Nem<br/>titkos</li> </ul>                      | birálható<br>Birálható<br>Sikeres védés                                       | *<br>*              |    |
| Naptár<br>4 2025. május<br>H K Sze Cs P 1<br>28 29 30 1 2<br>5 6 7 8 9                                      | 520 V<br>3 4<br>10 11                   | H8766E<br>F3SH40<br>BQHCJT<br>W5KH6C<br>F13G0T |                 | informatikus<br>programtervező<br>informatikus<br>programtervező<br>informatikus<br>programtervező<br>informatikus<br>gazdaságinformatikus<br>gazdaságinformatikus | SZD2409240745298729PAOGV1<br>SZD2409240745275629H8766E<br>SZD24092407452653028F3SM40<br>SZD24092407452451978QHC3T<br>SZD2403181103207674W5KH6C<br>SZD2403181103207674W5KH6C                                                        | okonnostowa sega twasanegoli bizitviti Astropolitik (Makula)<br>Grifelmilet algoritmuské da programažské<br>pani szölver (rejesztés (VIII-5) fenovezté Devonásival)<br>Demontációs vagy oktalásogáli szölver készítése (Valkulas,<br>Numrkos mőszerek vagy Operációkutátá tárgyskhoz)<br>Útelst folyamatek elemzése                                                                                                    | Demonstrác<br>Gráfelméle<br>Ipari szof<br>Demonstrác<br>Ozleti fol               | 2025. 01. 20.<br>0:00:00<br>2025. 01. 21.                             | 2024, 09, 24,<br>7:45:29<br>2024, 09, 24,<br>7:45:27<br>2024, 09, 24,<br>7:45:26<br>2024, 09, 24,<br>7:45:26<br>2024, 03, 18,<br>11:03:20<br>2024, 03, 18,                             | Támogatott<br>Nem támogatott<br>Támogatott<br>Támogatott<br>Támogatott               | <ul> <li>Nem<br/>titkos</li> <li>Nem<br/>titkos</li> <li>Titkos</li> <li>Nem<br/>titkos</li> <li>Nem<br/>titkos</li> <li>Nem</li> </ul> | Konzultáció alatt<br>Birálható<br>Birálható<br>Sikeres védés                  | ***                 |    |
| Naptár<br>4 2025. május<br>H K Sze Cs P 1<br>28 29 300 1 2<br>5 6 7 8 9<br>12 13 14 15 16<br>10 29 21 22 23 | 520 V<br>3 4<br>10 11<br>17 18<br>24 25 | H8766E<br>E3SH4Q<br>BQHCJT<br>W5KH6C<br>E13GQT |                 | informatikus<br>programtervező<br>informatikus<br>programtervező<br>informatikus<br>gazdaságinformatikus<br>gazdaságinformatikus                                   | SZD2409240745298729PA0GV1<br>SZD2409240745275629H8766E<br>SZD240924074526329H8766E<br>SZD240924074526329F35H40<br>SZD24092407452451978QHCJT<br>SZD2403181103202671F136QT<br>SZD2403181103192561F136QT<br>SZD2403181103192561F136QT | Lemonsonan varge versionsingelitä Ustrichte Häldstellä (Verkinus),<br>Hanstalius märvestä varge podesädastalistä Kärgelahkan.<br>Grafellenfellä algoritmussä de aprogramotalauk.<br>Jania rasitver (Prejester Gluidi Entraversette bevonsäsival)<br>Demonstrafiska (Valge Gluidi Entraversette Valge)<br>Demonstrafiska (Valge Gluidi Entraversette Valge)<br>Ustella forkyamatak elemostes<br>Ustella Folyamatak alemostes | Demonstrác<br>Gráfelméle<br>Ipari szof<br>Demonstrác<br>Özleti fol<br>Üzleti fol | 2025. 01. 20.<br>0:00:00<br>2025. 01. 21.<br>0:00:00<br>2025. 01. 20. | 2024, 09, 24,<br>7:45:29<br>2024, 09, 24,<br>7:45:27<br>2024, 09, 24,<br>7:45:26<br>2024, 09, 24,<br>7:45:24<br>2024, 09, 24,<br>7:45:24<br>2024, 03, 18,<br>11:03:19<br>2024, 03, 18, | Támogatott<br>Nem támogatott<br>Támogatott<br>Támogatott<br>Támogatott<br>Támogatott | <ul> <li>Nem<br/>titkos</li> <li>Nem<br/>titkos</li> <li>Titkos</li> <li>Nem<br/>titkos</li> <li>Nem<br/>titkos</li> <li>Nem</li> </ul> | Konzultáció alatt<br>Bírálható<br>Bírálható<br>Sikeres védés<br>Sikeres védés | ***                 |    |

Elfogadás dátuma: a beosztás dátuma, szakdolgozati sor létrejöttének dátuma.

Végleges beadás támogatás:

- támogatott: a hallgató feltöltheti a dolgozatát,
- nem támogatott: a hallgató nem töltheti fel a dolgozatát,
- üres mező: még nem született döntés a feltöltéssel kapcsolatban.

A Karon használatos szakdolgozat státuszok:

- a sor létrejötte után az első státusz a "Konzultáció alatt";

- feltöltés, illetve az opponensek rögzítése után a dolgozat "Bírálható" státuszt kap, ekkor lehetséges a bírálati űrlapok **kitöltése**;

- "Védhető" státuszú a dolgozat, ami a témavezetők és az opponensek bírálatai alapján megfelel a Dékáni Utasításban foglalt minden kritériumnak ("Védhető" marad a státusz akkor is, ha a hallgató nem az adott félévben jelentkezik védésre),

- "Nem védhető" státuszt kap a dolgozat, ha az elkészült bírálatok alapján nem felel meg a kiszabott kritériumoknak;

- sikeres védés után a sor megkapja az ezzel megegyező státuszt;

- sikertelen védés esetén szintén, de ebben az esetben a hallgatónak a következő félévben új témát kell választania és új szakdolgozati sor jön létre a számára.

A zöld kis pipa pedig azt jelenti, hogy a dolgozat feltöltésre került. (Ez a jelölés a "Konzultáció alatt" státusz kivételével minden más státusznál megjelenik.)

A harmadik ábrán már egy beállított szűrés, illetve a listázás utáni rövid találati lista látható. A két legfontosabb paraméter a szakdolgozat státusza, illetve a bíráló típusa.

|        | Tanulmányi reudszer                                                                                                    | Neptu                                                   | ın Meet Street                                                                   |                                                                | 111 Particular                                    | Settlent                               |                                                                                                    |                 |             |                 | A C                                                                     | , jara da                                      |               | 899 C                   | C                                                                                                    |         |
|--------|----------------------------------------------------------------------------------------------------|---------------------------------------------------------|----------------------------------------------------------------------------------|----------------------------------------------------------------|---------------------------------------------------|----------------------------------------|----------------------------------------------------------------------------------------------------|-----------------|-------------|-----------------|-------------------------------------------------------------------------|------------------------------------------------|---------------|-------------------------|----------------------------------------------------------------------------------------------------|---------|
| A      | Aktualitások                                                                                                    | 88                                                      | Szakde                                                                           | olgozatok                                                      | rak: Minden, Csak elbi                            | rálandó hefonadási kérések: !          | iem <b>Archiváltak is:</b> Nem <b>Ríráló tínus:</b> Belső tém                                                   | navezető. 4     | Szakdolnoza | t státusz: i    | Vrálható. Nincs é                                                       | írtékelés, hírálat:                            | Minden, Té    | ma tínus: Minde         |                                                                                                    |         |
| 2<br>2 | Úzenetek<br>Bešrkozett üzenetek<br>Eküldött üzenetek<br>Archivalt üzenetek<br>Bešiltások<br>Bešiltások                                                                                                    | (290)                                                   | Időszak:     Archiváltak     Szakdolgoz     Téma tipus Műveletek:     Szakdolgoz | is:<br>at státusz:<br>:<br>ozzáadás a k<br>atok<br>4entés (Cso | Mi<br>Bir<br>kedvencekhez<br>sportos üzenetküldés | nden<br>ráható v]<br>near ()<br>rázzis |                                                                                                    | v               |             |                 | <ul> <li>Csak elbír</li> <li>Bíráló típu</li> <li>Hincs érté</li> </ul> | álandó befogadási kér<br>s:<br>kelés, bírálat: | ések:         | Belső témavezet         | ő v                                                                                                    | 20 ~    |
|        | Kedvenc funkciók                                                                                                    | <b>8</b> ×                                              | Neptunkód                                                                        | Hallgató<br>neve                                               | ▲  Képzés                                         | Sorszám                                | Téma                                                                                                    |                 | Cím         | Védés<br>dátuma | Elfogadás<br>dátuma                                                     | Végleges beadás<br>támogatás                   | Titkos        | Szakdolgozat<br>státusz | Visszavont Feltőlt                                                                                                    | ve      |
|        |                                                                                                    |                                                         | BQHCJT                                                                           |                                                                | programtervező<br>informatikus                    | SZD2409240745245197BQHCJT              | Demonstrációs vagy oktatássegítő szoftver készítése (Kr.<br>Numerikus módszerek vagy Operációkutatás tárgyakhoz | calkulus,<br>z) | Demonstrác. |                 | 2024. 09. 24.<br>7:45:24                                                | Támogatott                                     | Nem<br>titkos | Bírálható               | <ul> <li>✓</li> </ul>                                                                                                    |         |
|        |                                                                                                    |                                                         | F35M40                                                                           |                                                                | programtervező<br>informatikus                    | SZD2409240745263028F3SM40              | Ipari szoftver fejlesztés (Külső témavezető bevonásával)                                                        | 1)              | Ipari szof  |                 | 2024. 09. 24.<br>7:45:26                                                | Támogatott                                     | 💌 Titkos      | Birálható               | <ul> <li>Image: A start of the start of the start of</li></ul> |         |
|        |                                                                                                    |                                                         | PAOGV1                                                                           |                                                                | programtervező<br>informatikus                    | SZD2409240745298729PAOGV1              | Demonstrációs vagy oktatássegítő szoftver készítése (Ka<br>Numerikus módszerek vagy Operációkutatás tárgyakhoz  | (alkulus,<br>a) | Demonstrác. |                 | 2024. 09. 24.<br>7:45:29                                                | Támogatott                                     | Nem<br>titkos | Birálható               | ✓                                                                                                    |         |
|        |                                                                                                    |                                                         | BOOSFE                                                                           |                                                                | Teszt szak TTK                                    | SZD22050609039718                      | Saját téma                                                                                                    |                 | Saját téma  |                 | 2022.05.06.<br>9:03:47                                                  | Támogatott                                     | Nem<br>titkos | Birálható               | ✓                                                                                                    |         |
|        | Naptár           4         2025. míjus           H         K. Sze Cs P           28         29 00 1 2           5         6         7         9           12         13         14         15         16           19         20         21         22         33         14         15         16           19         20         21         22         23         20         2         24         22         30         2         3         4         5         6         7         9         30         2         3         4         5         6         7         9         30         2         3         4         5         6         7         9         30         2         3         4         5         6         7         9         30         2         3         4         5         6         7         9         30         2         3         4         5         6         7         9         30         2         3         4         5         6         7         9         30         2         3         4         5         6         7         9 </th <th>5200 V<br/>3 4<br/>10 11<br/>17 18<br/>24 25<br/>31 1<br/>7 8</th> <th>Találatok szá</th> <th>ma:1-3/3 (12</th> <th>240 ms)</th> <th>D<sub>2</sub></th> <th></th> <th></th> <th></th> <th></th> <th></th> <th></th> <th>M</th> <th>űveletek: Mentés</th> <th>Csoportos üzene</th> <th>tkuldés</th> | 5200 V<br>3 4<br>10 11<br>17 18<br>24 25<br>31 1<br>7 8 | Találatok szá                                                                    | ma:1-3/3 (12                                                   | 240 ms)                                           | D <sub>2</sub>                         |                                                                                                    |                 |             |                 |                                                                         |                                                | M             | űveletek: Mentés        | Csoportos üzene                                                                                                    | tkuldés |

Karunkon a témavezető, konzulens és opponens típusok használatosak, így a fentiekben ismertetett szakdolgozati státusz kiválasztása után be kell állítani, hogy Ön milyen típusú bíráló lesz, majd a listázás gombra kattintva megjelennek a paramétereknek megfelelő dolgozatok.

Ha Ön PTE alkalmazott, akkor minden esetben a "belső…" megjelölést kell kiválasztania.

Az időszak, téma típus és nincs értékelés szűrőket érdemes a "Minden" paraméteren hagyni, hiszen így elkerülhető, hogy a dolgozatokkal kapcsolatos specifikus információkat is ismernünk kelljen. Pl. ebben az esetben nem kell tudnunk, hogy mikor jelentkezett a hallgató az adott témára.

| Tanulmányi rendszer Nepti                                                                                                    | m Meet Street                                                                                                    |                               |                                  |                                               |                        |                 |                          | Acr                                                                                          |                                    | C.C.S.                  | 6                | •     |
|----------------------------------------------------------------------------------------------------|----------------------------------------------------------------------------------------------------|-------------------------------|----------------------------------|-----------------------------------------------|------------------------|-----------------|--------------------------|----------------------------------------------------------------------------------------------|------------------------------------|-------------------------|------------------|-------|
| aját adatok Oktatás Vizs                                                                                                    | zák, jegybeírás Információ                                                                                                    | Ūgyintēzēs Sza                | kdolgozat                        |                                               |                        |                 |                          |                                                                                              |                                    |                         |                  |       |
| Aktualitások 🔛 🔀                                                                                                    |                                                                                                    | in Cost alkiniand             | i bafa an déal bénén da tinan da | abbeddada ber kiene infeddd aferrei           | Dalaf kimanaki C       |                 | -                        | ded al a la terre de                                                                         |                                    | Madan Thursday          | er Meder         |       |
| Üzenetek                                                                                                    | <ul> <li>Szüresek kdoszak: Pilni</li> <li>Időszak:</li> <li>Archiváltak is:</li> <li>Szakdolgozat státusz:</li> <li>Téma típus:</li> </ul> | Minden                        | ó alatt v                        | chivaitak is: nem, biraio upus:               | · beiso temavezeto, S. | ]               | at statusz: konz         | <ul> <li>Csak elbírálandó be</li> <li>Bíráló típus:</li> <li>Nincs értékelés, bír</li> </ul> | fogadási kérések:<br>álat:         | Belső témavez           | ető v            | 1     |
| <ul> <li>Elküldött üzenetek</li> <li>Archivált üzenetek</li> <li>Beállítások</li> <li>Címtár</li> </ul>                                                                                                    | Műveletek: Hozzáadás a kedveno<br>Szakdolgozatok                                                                                           | ekhez                         |                                  | l                                             |                        |                 |                          |                                                                                              |                                    |                         | n e /            | ٠,    |
|                                                                                                    | Műveletek: Mentés Csoportos                                                                                                    | üzenetküldés                  |                                  |                                               |                        |                 |                          |                                                                                              |                                    |                         | 1 Oldalmére      | 20    |
| Kedvenc funkciók 🛛 🔀                                                                                                    | Neptunkód Hallgató                                                                                                    | Képzés                        | Sorszám                          | Téma                                          | Cím                    | Védés<br>dátuma | Elfogadás<br>dátuma      | Végleges beadás<br>támogatás                                                                 | Titkos                             | Szakdolgozat<br>státusz | Visszavont Feltő | ltve  |
|                                                                                                    | H8766E                                                                                                    | programtervező<br>nformatikus | SZD2409240745275629H8766         | Gráfelméleti algoritmusok és<br>programozásuk | Gráfelméle             |                 | 2024. 09. 24.<br>7:45:27 | Nem támogatott                                                                               | Nem     titkos                     | Konzultáció alatt       |                  |       |
|                                                                                                    | R1802U                                                                                                    | orogramtervező<br>nformatikus | SZD2409240745292459R1B02         | Gráfelméleti algoritmusok és<br>programozásuk | Gráfelméle             |                 | 2024. 09. 24.<br>7:45:29 | Nem támogatott                                                                               | <ul> <li>Nem<br/>titkos</li> </ul> | Konzultáció alatt       |                  |       |
|                                                                                                    | Találatok száma:1-2/2 (16 ms)                                                                                                    |                               |                                  |                                               |                        |                 |                          |                                                                                              |                                    | Műveletek: Mente        | s Csoportos üzer | ietkü |
| Naptár 😥 🔀                                                                                                    |                                                                                                    |                               |                                  |                                               |                        |                 |                          |                                                                                              |                                    |                         |                  |       |
| 2025. mějus         ▶           H         K         Sze         Cs         P         Szo         V           28         29         30         1         2         3         4           5         6         7         8         9         10         11 |                                                                                                    |                               |                                  |                                               |                        |                 |                          |                                                                                              |                                    |                         |                  |       |

A negyedik ábrán szintén egy szűrt lista látható, csak más paraméterekkel.

Amennyiben segítségre lenne szüksége, kérem, jelezze ezt a Tanulmányi osztály szakdolgozatokért felelős munkatársának Gáspár Csilla Noéminek (csillag@gamma.ttk.pte.hu, 63898)

Sikeres és jó munkát kívánva:

TTK Tanulmányi osztály